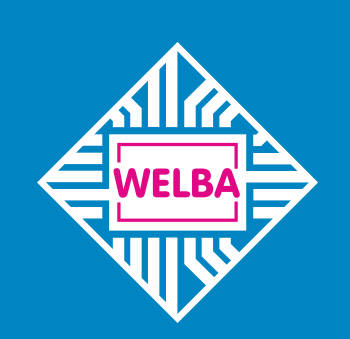

Measuring - Controlling - Regulating All from the same source

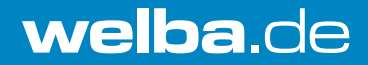

# Universal tank control WTS-200 Firmware V3.3

# QUICK START GUIDE

for plant engineering companies, installers and service engineers

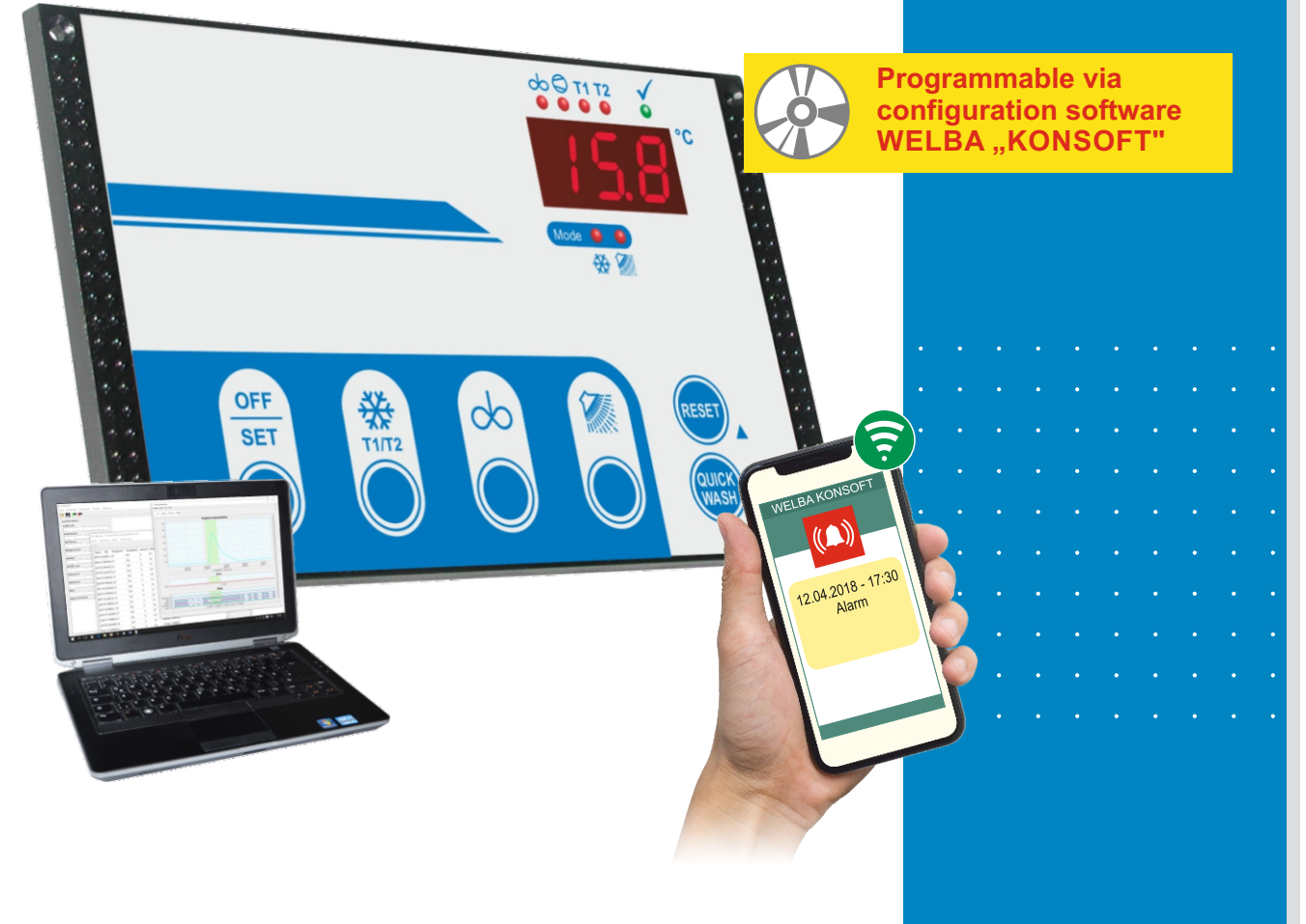

| Complete operating instructions                                                                                                    |
|----------------------------------------------------------------------------------------------------|
| Safety                                                                                                    |
| Electrical connection                                                                                                    |
| Operation of working level       5         - Button functions       5         - Meaning of LEDs       5                                                                                                    |
| Cleaning programme       7         - Cleaning programme diagramm       7         - Cleaning with alkaline or acidic detergent       8         - Time of dosing       8                                                                                                    |
|                                                                                                    |
| Adjustment of parameters in general9                                                                                                    |
| Adjustment of parameters in general9Operation of 'Cooling parameters 1' level10Operation of 'Cooling parameters 2' level12Operation of 'Cleaning parameters 1' level18Operation of 'Cleaning parameters 2' level20Operation of 'Hardware configuration' level24Operation of 'Service parameter' level27Operation of 'I / O test parameter' level28 |

# **Complete operating instructions**

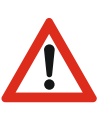

# Note:

*This <u>quick start guide</u> is not a substitute for the detailed <u>operating</u> <u>instructions</u> for the universal tank controller WTS-200.* 

These operating instructions include important technical and safety information. It is vital to carefully study all the <u>complete operating instructions</u> before the installation of the control or in case of any other work with the control!

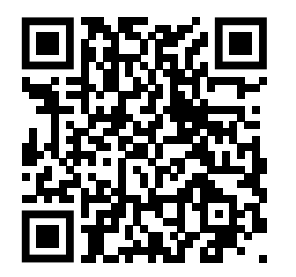

Download complete operating instructions WTS-200 The detailed operating instructions are available on the Internet at https://www.welba.de/pdf-englisch/ba/105871-wts-200.pdf

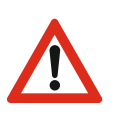

It is the duty of the party commissioning the system to ensure compliance with the following guidelines.

The universal tank controller may only be installed by an authorised specialist, observing all local safety requirements.

Access to the environment when connected must be restricted to specialised personnel.

Universal tank controllers contain live components. They must be built into the plant in such a way that contact with such live components is impossible.

The device must not be used if the housing or connection terminals are damaged.

No fluids must penetrate the housing.

Before connecting ensure that the mains voltage is the same as indicated on the device's type plate.

*Incorrect electrical connection can cause damage to the regulator and to the equipment.* 

The temperature controller should be disconnected from the mains voltage while connecting plant components or the sensor.

No appliances with current levels in excess of the maximum values indicated in the technical data should be connected to the relay contacts.

No other consumers may be connected to the controller's mains terminals.

<u>Publisher:</u> WELBA GmbH Electronic Control Engineering Gewerbepark Siebenmorgen 6 D-53547 Breitscheid

Tel. +49 (0)2638 / 9320-0 Fax. +49 (0)2638 / 9320-20 E-mail: info@welba.de Web: www.welba.de

# **Connection diagram**

- Electrical connections must be as shown in the diagram below.
- Use cable bushes.
- Make sure that cables cannot chafe.
- Observe relay current rating.
- In all cases use contactors for pump, compressor and heater.
- Do not feed digital inputs with external voltage! Use potential-free switches.

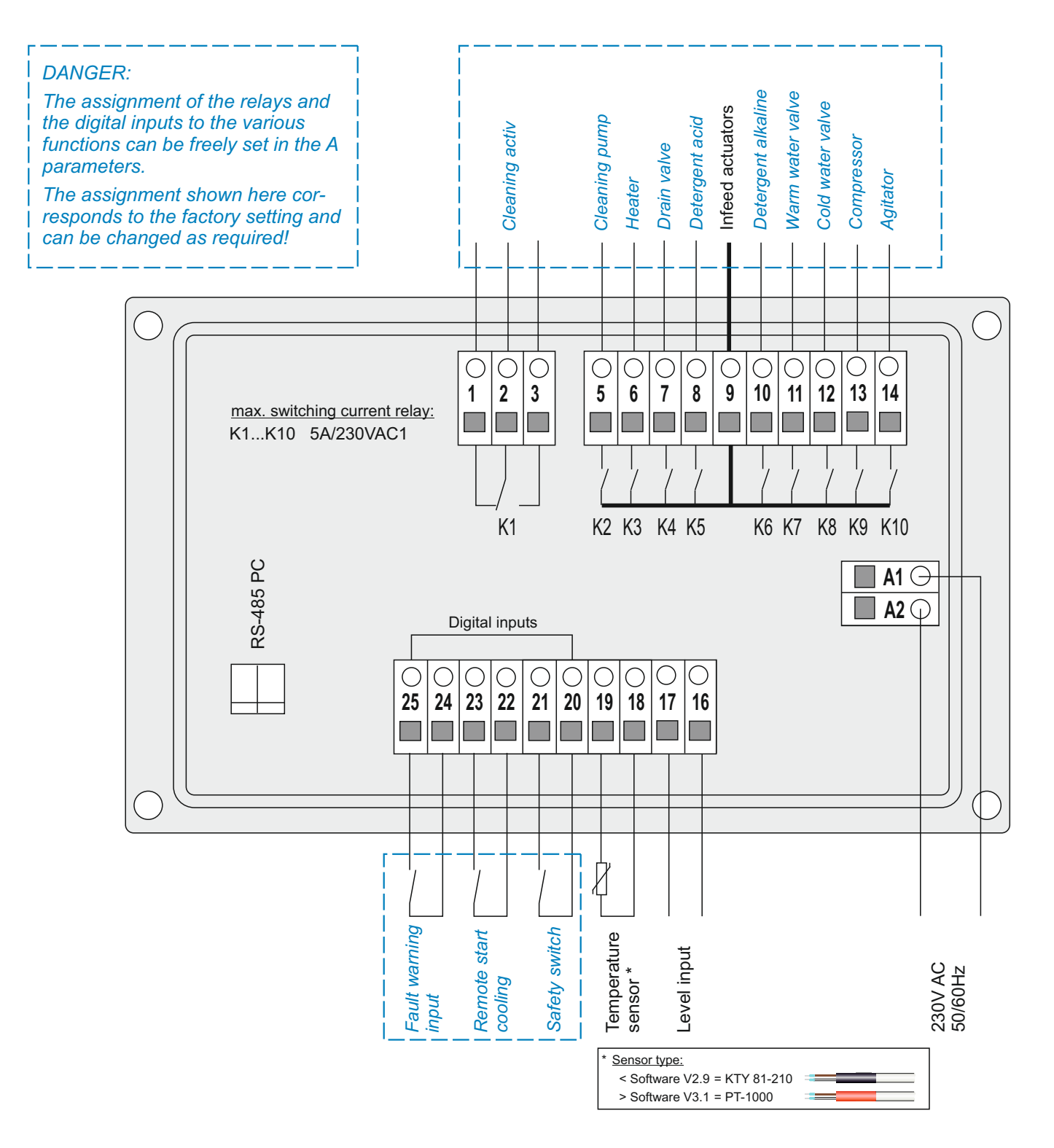

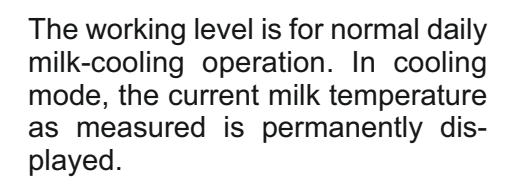

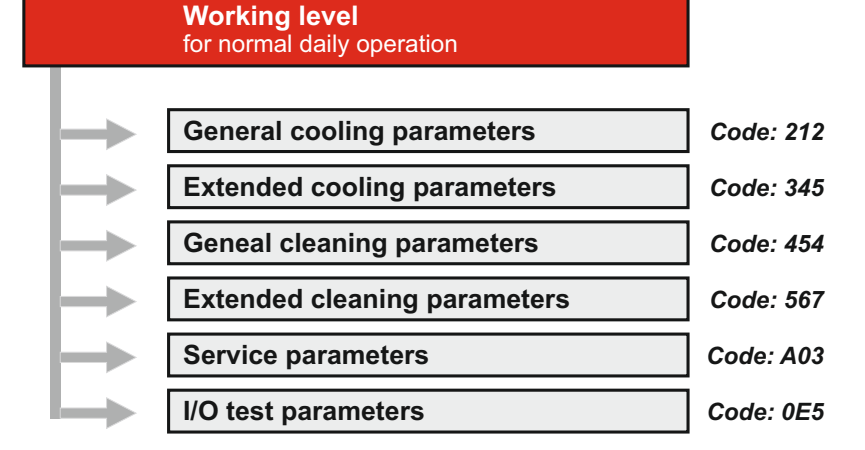

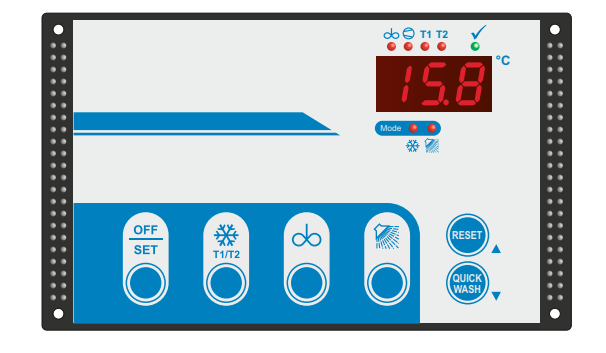

# **Button functions**

To change to a different mode always press the 'OFF/SET' button first.

Active modes are closed down by pressing the 'OFF' button.

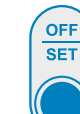

٠

# • Switch off continuous stirring

**OFF / Set button** 

- Switch to programming mode (press button for 3 seconds)
- Stop of the milk decanting function

Switch regulator to OFF mode.

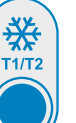

# **COOLING** button

| in OFF mode     | = | Start cooling                            |
|-----------------|---|------------------------------------------|
| press twice     | = | Bypass coolingstart delay.               |
| in cooling mode | = | Switch between target temperatures T1/T2 |
| Sensor fault    | = | Activate EMERGENCY-cooling               |
|                 |   |                                          |

# AGITATOR button

| in OFF mode =                  | Continuous stirring           |
|--------------------------------|-------------------------------|
| in cooling mode (press 1 sec.) | 'Intermediate stirring SHORT' |
| in cooling mode (press 3 sec.) | 'Intermediate stirring LONG'  |

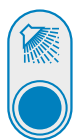

do

# WASHING button

in OFF mode =

| - short pressing:         | Start Cleaning                                                          |
|---------------------------|-------------------------------------------------------------------------|
| - longer pressing:        | Start of the cleaning with the desired rinsing cycle (if parameterised) |
| During cleaning process = | Special function when<br>commissioning / Service                        |

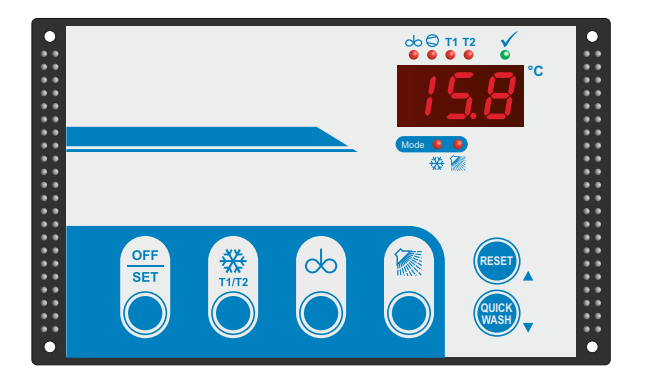

# Meaning of LEDs

| ∞ ●             | LED "AGITATOR"<br>in all mode                | Agitator is switched on                                                                              |
|-----------------|----------------------------------------------|----------------------------------------------------------------------------------------------------|
| 6               | LED "COMPRESSOR"<br>continuous<br>blinking   | Compressor contactor is switched on<br>Minimum switch-off time (swing<br>protection) is still active |
| T1 🔴            | LED "T1"                                     | Target temperature 'T1' active                                                                       |
| T2 🔎            | LED "T2"                                     | Target temperature 'T2' active                                                                       |
|                 |                                              |                                                                                                    |
| ✓ ●             | LED "WASH END"                               | continuous cleaning is completed                                                                     |
| Mode 😐 🌖<br>💥 ዂ | LED "COOLING MODE"<br>blinking<br>continuous | Cooling start delay is activ<br>"Cooling mode" is activ                                              |
| Mode 🔵 🌒        | LED "CLEANING MODE"<br>continuous            | "Cleaning mode" is activ                                                                             |

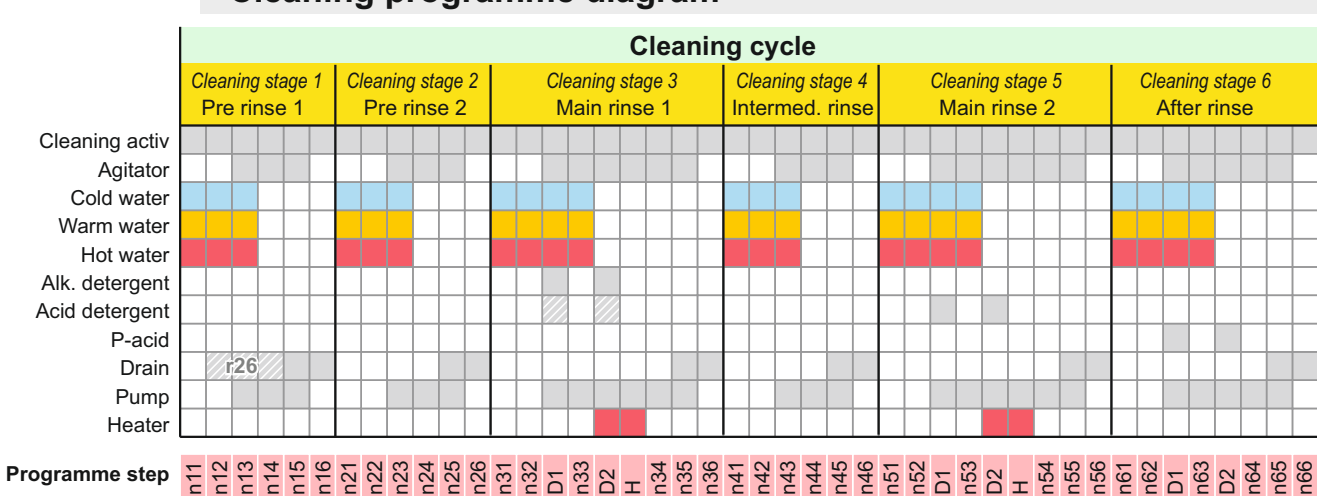

# Cleaning programme diagram

broken lines: only applicable if activated through parameters. The "n" designations represent the parameters which can be used to adjust the corresponding times. See page 13 for adjustment of n-parameters.

Information regarding relay "Cleaning activ".

The relay serves to cancel milking authorisation for milking robots that are connected.

When cleaning starts (regardless of the stage), relay "Cleaning activ" is switched on and remains activated until the end of the cleaning programme.

The relay also remains activated if the control system switches to error mode. Only when the error is acknowledged manually does the relay switch off.

# **Cleaning cycle**

A cleaning cycle consists of up to six different cleaning stages. The frequency of each stage during a cycle can be set by the user. See parameter [r41 to r46].

# **Cleaning stage**

Each cleaning cycle consist of up to 6 programme steps which are running subsequently.

# **Programme step**

Each programme step has a parameter with the same name with which different functions / times can be determined.

Each programme step can be deactivated via set-value,0'.

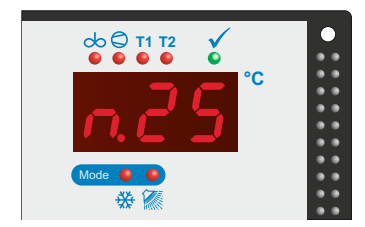

During the cleaning process, the currently executed program step or the current temperature is shown in the display depending on the setting in parameter [r97].

Exception:

- 'ALC' (alkaline) or 'ACI' (acidic) is displayed during detergent dosing
- during the heating phase, a '-H-' is displayed alternating with the current temperature depending on the setting in parameter [r97].

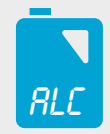

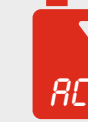

alkaline Detergent acid dtergent

# Cleaning with alkaline or acid detergent

If <u>main rinse 2 is activated</u>, both alkaline detergent in the main rinse 1 and acid detergent in the main rinse 2 are used for each cleaning cycle.

If <u>main wash 2 is deactivated</u>, it is possible to programme the cleaning sequence so that

- always alkaline detergents or

- alkaline and acid detergent in alternation

are dosed in main rinse 1.

The setting is made in parameter [r21]. Here is also set after how many alkaline cleaning cycles an acid cleaning cycle shall take place automatically.

If a changing detergent was parameterized, the display shows the current detergent during the dosing process.

ALC = alcaline ACI = acid

# Time of dosing D1 - D2

Selection whether the cleaning agent or P-acid in the respective main wash shall be dosed in programme step D1 or D2. Setting in parameter [r20].

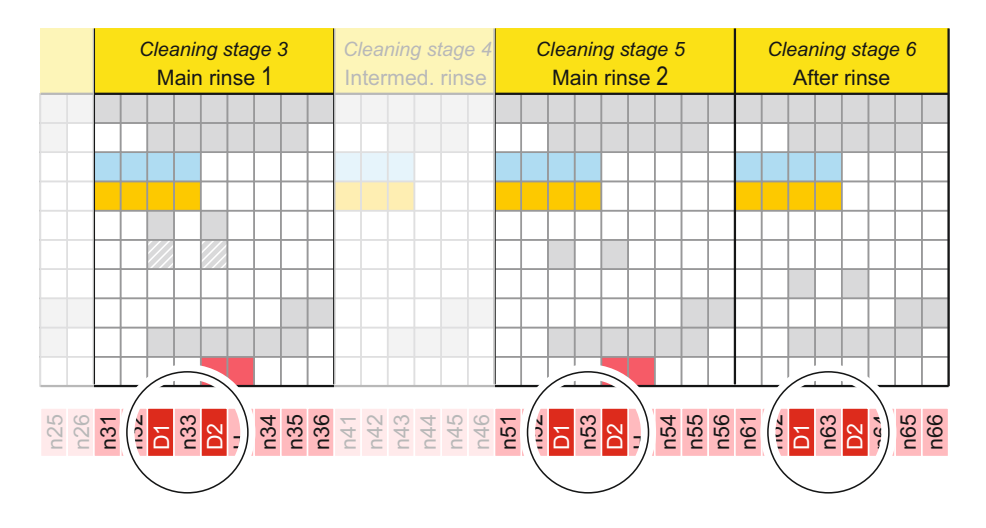

# Adjustment of parameters in general

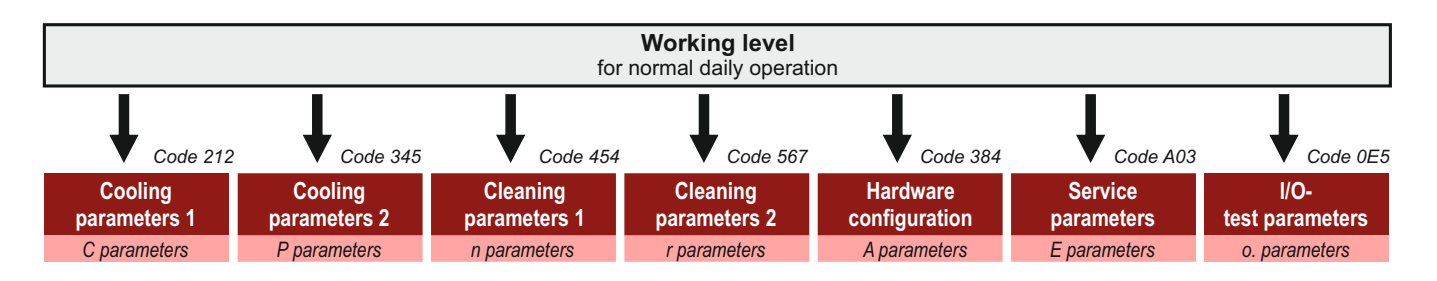

# Enter level codes:

In order to change parameters in one of the lower levels enter the appropriate level code.

| ode 212 |
|---------|
| ode 345 |
| ode 454 |
| ode 567 |
| ode 384 |
| ode A03 |
| ode 0E5 |
|         |

Proceed as follows (control unit must be in OFF mode):

- Press 'OFF' button for 3 seconds: '000' appears in the display - the first '0' blinks.
- Use the arrows buttons to select the first digit of the required code.
- Confirm the correct digit by pressing 'SET'. The digit is accepted and the second '0' blinks.
- Use the arrow buttons to set the second digit.
- Confirm the correct digit by pressing 'SET'. The third '0' blinks.
- Use the arrow buttons to set the third digit.
- Confirm the correct digit by pressing 'SET'. The first parameter of the selected level now appears.

If an incorrect code is entered the control unit switches back into OFF mode.

# **Display parameter value:**

- Use the arrow buttons to select the desired parameter.
- Press the 'SET' button: the parameter value is displayed.

#### Change parameter value:

- Use the arrow buttons to select the desired parameter.
- Hold down the 'SET' button and use the arrow buttons to select the desired value. (Hold down the arrow buttons to move more quickly).

Note:

If no buttons are pressed for 60 seconds the control auto-matically switches back to the working level. Attention: Any changes will not be accepted!

# Saving the changed parameters and switching back to the working level:

(possible from any parameter)

• Press UP and DOWN buttons simultaneously for approx. 5 seconds.

The device switches to the OFF mode.

# **Operation of 'Cooling parameters 1' level**

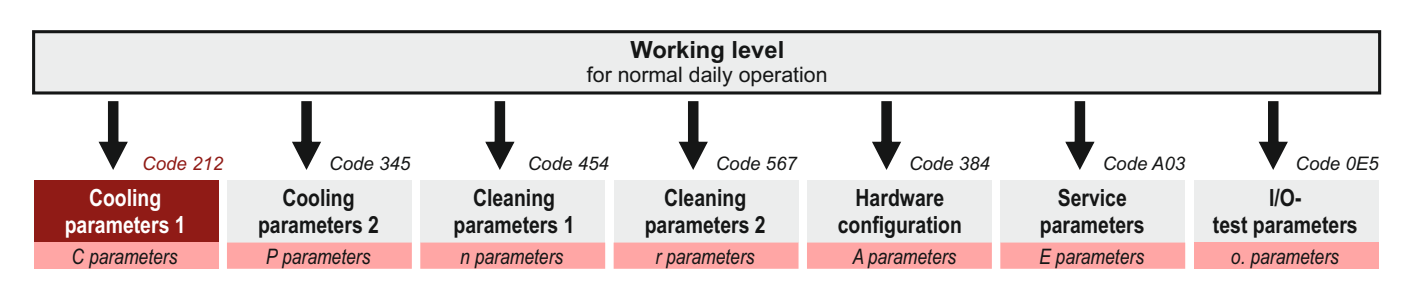

Switch to 'General cooling parameters' level See page 9.

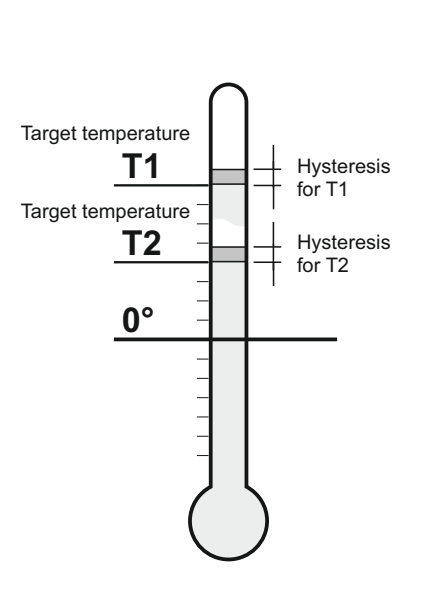

# Temperature settings

- C1 target temperature for T1 (default 4°C)
- C2 target temperature for T2 (default 4°C)

The target temperature is the temperature to which the milk is to be cooled down. When the target temperature is reached the compressor switches off. See diagram.

Range in each case 0 to 50.0°C

# C10 Hysteresis for target temperature 1 (default 0,7 K)

C11 Hysteresis for target temperature 2 (default 0,7 K)

The hysteresis determines the amount by which the milk temperature is allowed to differ from target temperature T1 or T2 before the cooling compressor is switched on again. See diagram.

Range in each case 0.1 to 30K

# Agitator run time settings

# C20 Duration of after-stirring (default 120 seconds)

Period in seconds for which the agitator continues to operate after the compressor is switched off.

Range 0 to 999 seconds.

# C21 Pause duration (default 20 minutes)

Period in minutes between agitator switching off and switching on again (for the duration of the after-stirring period selected). Range 0 to 999 minutes.

C23 Duration of 'intermediate stirring SHORT' (default 2 minutes)

Period in minutes during which the agitator operates if the AGITATOR button is pressed for approx. 1 second during a cooling pause.

Range 1 to 999 minutes.

**C24 Duration of 'intermediate stirring LONG'** (default 10 minutes) Period in minutes during which the agitator operates if the AGITATOR button is pressed for approx. 3 seconds during a cooling pause.

Range 1 to 999 minutes.

C25 Maximum continuous stirring time in OFF mode (default 30 min.)

Setting the maximum continuous stirring time.

- 0: unlimited stirring (press the OFF button to exit)
- 1..999: maximum stirring time in minutes

Range 0 to 999 minutes.

- C79 Changeover delayed start cooling switch for remote start: (default 0)
  - 0 = without delayed start cooling
  - 1 = with delayed start cooling
- **C81 Maximum cooling time for first milking** (default 0 minutes) A timer starts each time the compressor starts. If the compressor run time exceeds the value entered here, the fault message 'F20' appears on the display.

Set to '0' to deactivate this function.

Range 0 to 999 minutes.

#### Sensor correction settings

# C90 Display actual temperature

The present actual value measured by the sensor is shown.

# C91 Sensor correction

A correction can be applied to the value measured by the sensor. Then applies it cumulatively throughout the entire measurement range.

See page 64.

Range -10 to 10K

#### Softwareversion

#### C98 Installed software version

The software version installed is shown to help service technicians.

# **Operation of 'Cooling parameters 2' level**

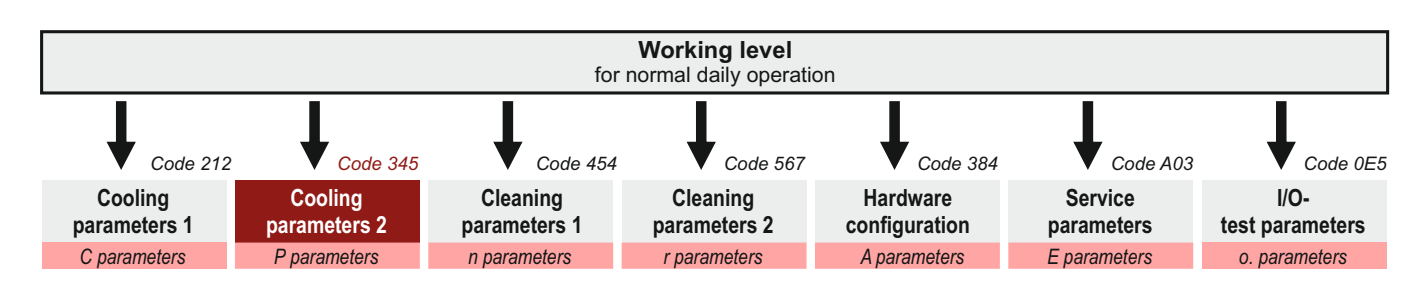

Switch to 'Cooling parameters 2' level See page 9.

EMERGENCY cooling, behavior in the event of a sensor fault

P4 Manual start of the compressor for x minutes in the event of a sensor error (default 0 min.) Function see page 63

Limit settings for setpoints and hystereses

P10 Limit for target temperature T1 below (default 2°C) P11 Limit for target temperature T1 above (default 8°C) P12 Limit for target temperature T2 below (default 2°C) P13 Limit for target temperature T2 above (default 8°C) Definition of the input limit for setpoints. Range 0 to 50.0°C P15 Limit for hysteresis T1 below (default 0,1 K) P16 Limit for hysteresis T1 above (default 2 K) P17 Limit for hysteresis T2 below (default 0,1 K) P18 Limit for hysteresis T2 above (default 2 K) Definition of the input limit for hysteresis.

Range 0.1 to 30.0 K

# Agitator settings

P22 'Intermediate stirring' function (default 1)

Setting of 'intermediate stirring' function.

- 0 = Intermediate stirring not possible
- 1 = Standard setting (Switch on intermediate stirring 'short' or 'long' using buttons)
- 2 = Continuous stirring ON/OFF (press the button once to switch the agitator on, press again to switch it off)

#### Milk transfer function buffer tank

#### P36 Setting milk transfer functions

(default 0)

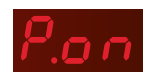

With the transfer function, it is possible to use the rinsing pump (at the same time the milk pump) to fill milk into another tank. Transferring can only be started in OFF mode via a signal at the digital input (from a robot or an external button).

The pump or, alternatively, the switch valve are controlled via the transfer function.

START transfer function: The signal at the digital input must be present for approx. 5 seconds

#### Setting:

- Assign the start signal to one of the digital inputs [A21..A23 = 9]
- Setting the end of the transfer function:
- via external float switch

or time-controlled

parameter [A21..A23 = 10] parameter [P36 = 1 or 2] parameter [P36 = 3]

- parameter [P36 = 4]
- or via internal level input
  - 0 = deactivated
  - 1\* = end level-controlled "high-active" via external float switch at digital input (if this signal appears, the transfer is stopped) 2\* =
  - end level-controlled "low-active" via external float switch at digital input (if there is no signal transfer is stopped) 3 =
  - end time-controlled (pumping time = [P37])
  - 4\* = end via level-input (when electrode no longer "detects" milk, the transfer is finished)

\* with timeout [P37]

## P37 Pump down time or timeout

(default 10,0 min.)

If the 'time-out' time is exceeded, error (F50) appears and the cleaning does not start automatically

Setting range 1,0 .. 50,0 min.

#### P38 possibilities premature stop decanting function (default 0) and AUTOSTART cleaning

#### So that cleaning cannot be started remotely when a person is in the tank, the "remote start cleaning" function must be secured by a safety switch on the manhole.

#### with premature stop option

- $0 = \cdot$  premature stop possible by repeated pressing of the external button
  - <u>no</u> Autostart of the cleaning after successful decanting
- 1 = · premature stop possible by repeated pressing of the external button
  - · Autostart of the cleaning (after successful decanting)

#### without premature stop option

- $2 = \cdot$  no premature stop possible
  - <u>no</u> Autostart of the cleaning after successful decanting
- $3 = \cdot \underline{no}$  premature stop possible
  - · Autostart of the cleaning (after successful decanting)

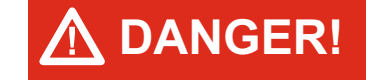

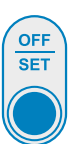

Note:

Independently of the setting of [P38] a stop of the decanting function is possible at any time via the OFF-button. There is no Autostart of the cleaning

Cool start settings

| P                                                                                                    | 61  | Variations of the cooling start delay<br>0 = Cooling starts immediately - without a co<br>1 = simple cooling start delay<br>2 = Interval cooling thrusts (power reduction<br>3 = Interval cooling draws after switch-on de | (default 1)<br>oling start delay<br>through clocking)<br>elay        |
|----------------------------------------------------------------------------------------------------|-----|----------------------------------------------------------------------------------------------------|----------------------------------------------------------------------|
| P                                                                                                    | 62  | Duration of cooling start delay first milkin                                                                                                    | g (default0min.)                                                     |
| Cooling start delay     Cooling immediately temperature-regulated      simple cooling start delay     Cooling start delay     cooling start safter a set time.     defined time     temperature-regulated |     | Time (min.) with which the compressor sta<br>pressing the button "cooling". During the st<br>LED flashes. All other cooling cycles do not s                                                                                | arts with a delay after<br>art delay the mode-<br>tart with a delay. |
| 2. periodic cooling phases<br>Cooling starts in the form of periodic cooling phases at set intervals<br>before then switching over to temperature regulation.<br>defined phases temperature-regulated     |     | Range 0,0 999 min.                                                                                                    |                                                                      |
| 3. periodic cooling phases after switch-on delay<br>Cooling starts after a set time, in the form of pre-set periodic cooling                                                                              | 63* | "ON"-time cooling start                                                                                                    | (default 5 min.)                                                     |
| phases at set intervals before then switching over to temp, regulation.<br>defined time defined phases tempregulated                                                                                      |     | Setting range 130 min.                                                                                                    |                                                                      |
| P                                                                                                    | 64* | "OFF"-time cooling start                                                                                                    | (default 20 min)                                                     |
|                                                                                                    |     | Setting range 560 min.                                                                                                    |                                                                      |
| P                                                                                                    | 65* | <b>number cooling starts</b><br>Setting range 150                                                                                                    | (default 5)                                                          |

\* not activated with [P61 selection 0 and 1]

#### Settings for the compressor

P71 Minimum pause time for compressor (default 120 sec.) Definition of the minimum pause time for the refrigeration compressor.

Serves to reduce the switching frequency (oscillation protection) of the compressor. Should also prevent the compressor from starting against pressure.

During the pause the compressor LED flashes

Range 0 to 999 sec.

#### P72 Fault monitoring compressor (F53)

(default 0)

The fault monitoring is used to indicate problems during the proper operation of the compressor.

The fault message occurs depending on the parameterisation

- by evaluation of the potential-free auxiliary contact of the motor protection switch (setting 1, 2),
- by evaluation of the potential-free auxiliary contact of the compressor contactor (setting 3, 4),

The fault monitoring is only possible if the digital input - parameter [A21] - is set to '5'.

The following settings for fault monitoring are possible:

# Parameter [P72] is at 0

Fault monitoring is deactivated

#### Parameter [P72] is at 1

The auxiliary contact of the motor protection relay or of the motor protection switch is queried.

Is this auxiliary contact opened = fault "F53" is displayed.

#### Parameter [P72] is at 2

The auxiliary contact of the motor protection relay or of the motor protection switch is queried.

Its this auxiliary contact opened = fault "F53" is displayed.

# Parameter [P72] is at 3 \*

Fault monitoring via switch-on feedback from the compressor <u>contactor-auxiliary contact (N/O contact).</u>

#### Parameter [P72] is at 4 \*

As selection 3, but switch-on feedback from the compressor <u>contactor-auxiliary contact (N/C contact)</u>.

#### \* Settings 3 and 4:

When the compressor is switched on, feedback is expected at the digital input of the controller after 60 seconds at the latest. If this feedback is not received, fault "F53" is triggered.

| P80 | Settings for target temperature switchover T1 to T2 (default 0)                                                                                                    |                                                                                                    |                    |  |  |  |  |
|-----|----------------------------------------------------------------------------------------------------|----------------------------------------------------------------------------------------------------|--------------------|--|--|--|--|
|     | Definition of the "Switch target temperature" function                                                                                                    |                                                                                                    |                    |  |  |  |  |
|     | 0 = deactivated (always T1 active)                                                                                                    |                                                                                                    |                    |  |  |  |  |
|     | <ul> <li>1 = only manual switchover T1 / T2 via button<br/>Press button "T1/T2" in cooling mode to change to the ot<br/>target temperature.</li> <li>the corresponding LED switches over,</li> <li>the preset target temperature is briefly shown in the dis<br/>then the current milk temperature</li> </ul> |                                                                                                    |                    |  |  |  |  |
|     | 2* = manual switchover to T2 with switch-back after a period<br>Press the "T1/T2" button in cooling mode:<br>The regulator switches to "T2" for a period of [P81] and then bac<br>to "T1". As long as "T2" is active, the "T2" LED flashes"                                                                   |                                                                                                    |                    |  |  |  |  |
|     | 3* =                                                                                                    | automatic switchover to "T2" at cooling start, w<br>switch back to "T1" after time [P81]<br>(note the setting of the cooling start delay)     | /ith automatic     |  |  |  |  |
|     | 4 =                                                                                                    | Switchover T1 / T2 externally (via digital input)<br>NOTE: When the contact is closed, "T2" is act<br>NOTE: Parameter [A21] must be set to 2! | ive                |  |  |  |  |
|     |                                                                                                    | <u>* In the case of 2 and 3:</u>                                                                                                    |                    |  |  |  |  |
|     |                                                                                                    | - If T1 is active, the LED for T1 is permanently                                                                                              | on.                |  |  |  |  |
|     |                                                                                                    | - If T2 is active, the LED for T2 flashes and she<br>back to T2 will happen automatically.                                                    | ows that switch-   |  |  |  |  |
| P81 | Dur                                                                                                    | ation until switch-back to T1                                                                                                    | (default 120 min.) |  |  |  |  |

Settings for target temperature switchover T1 / T2

# Enter the switch-back time to the target temperature T1 Range 1 .. 999 min.

#### Freezing protection by low pressure monitoring

(can only be used if a digital input [A21... A23 = 4] is set)

#### P84 Type of low pressure switch

#### (default 0)

- 0 = deactivated
- 1 = Compressor off when digital input is closed
- 2 = Compressor off when digital input is open
- **P87** Suppression of querying the low pressure (def. 120 sek.) switch after the compressor has started Range 10..999 sec.

# P88 Minimum compressor switch-off time if (default 10 min) the pressure in the evaporator is not reached Range 1..15 min.

# **P89 Monitoring time from the start of cooling** (default 300 min)

0 = no time limit

1..600 = minutes after starting the cooling, the low pressure monitoring switches itself off until the next cooling activation.

Range 0..600 min.

# **Operation of 'Cleaning parameters 1' level**

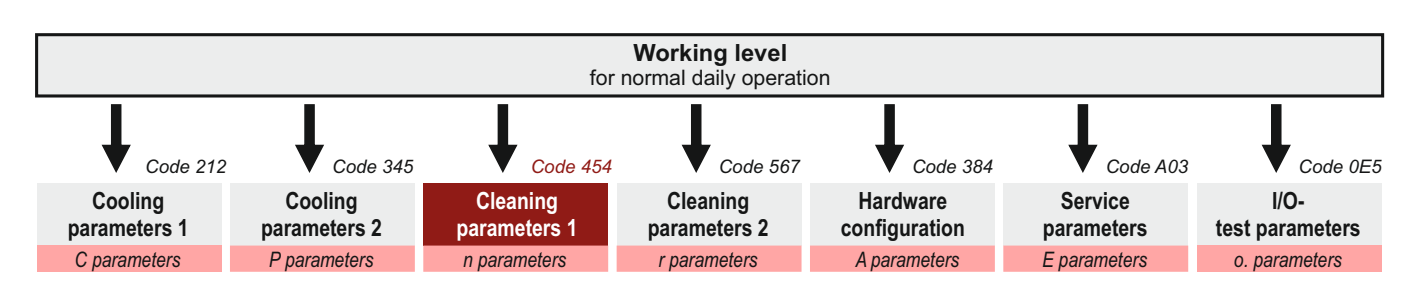

Switch to 'Cleaning parameters 1' level See page 9.

| Run times | cleaning | stage 1 | -> | Pre | rinse |  |
|-----------|----------|---------|----|-----|-------|--|
|-----------|----------|---------|----|-----|-------|--|

|     |                               | Range        | default |
|-----|-------------------------------|--------------|---------|
| n11 | Water intake up to level      | 0 1          | 0       |
| n12 | Water intake according time   | 0 - 999 sec. | 90 sec. |
| n13 | Circulation with water refill | 0 - 999 sec. | 0 sec.  |
| n14 | Circulation time              | 0 - 999 sec. | 30 sec. |
| n15 | Washout time                  | 0 - 999 sec. | 0 sec.  |
| n16 | Drain time                    | 0 - 999 sec. | 60 sec. |

\_

## Run times cleaning stage 2 -> Pre rinse 2

|                               | Range                                                                                                    | aetault                                                                                                    |
|-------------------------------|----------------------------------------------------------------------------------------------------|----------------------------------------------------------------------------------------------------|
| Water intake up to level      | 0 1                                                                                                    | 0                                                                                                    |
| Water intake according time   | 0 - 999 sec.                                                                                                    | 90 sec.                                                                                                    |
| Circulation with water refill | 0 - 999 sec.                                                                                                    | 0 sec.                                                                                                    |
| Circulation time              | 0 - 999 sec.                                                                                                    | 30 sec.                                                                                                    |
| Washout time                  | 0 - 999 sec.                                                                                                    | 0 sec.                                                                                                    |
| Drain time                    | 0 - 999 sec.                                                                                                    | 60 sec.                                                                                                    |
|                               | Water intake up to level<br>Water intake according time<br>Circulation with water refill<br>Circulation time<br>Washout time<br>Drain time | RangeWater intake up to level0 1Water intake according time0 - 999 sec.Circulation with water refill0 - 999 sec.Circulation time0 - 999 sec.Washout time0 - 999 sec.Drain time0 - 999 sec. |

# Run times cleaning stage 3 -> Main rinse 1

|     |                               | Range        | default  |
|-----|-------------------------------|--------------|----------|
| n31 | Water intake up to level      | 0 1          | 0        |
| n32 | Water intake according time   | 0 - 999 sec. | 120 sec. |
| n33 | Circulation with water refill | 0 - 999 sec. | 0 sec.   |
| n34 | Circulation time              | 0 - 999 sec. | 150 sec. |
| n35 | Washout time                  | 0 - 999 sec. | 0 sec.   |
| n36 | Drain time                    | 0 - 999 sec. | 90 sec.  |

# Run times cleaning stage 4 -> Intermediate rinse

|     |                               | Range        | default |
|-----|-------------------------------|--------------|---------|
| n41 | Water intake up to level      | 0 1          | 0       |
| n42 | Water intake according time   | 0 - 999 sec. | 90 sec. |
| n43 | Circulation with water refill | 0 - 999 sec. | 0 sec.  |
| n44 | Circulation time              | 0 - 999 sec. | 30 sec. |
| n45 | Washout time                  | 0 - 999 sec. | 0 sec.  |
| n46 | Drain time                    | 0 - 999 sec. | 60 sec. |

# Run times cleaning stage 5 -> Main rinse 2

|     |                               | Range        | default  |
|-----|-------------------------------|--------------|----------|
| n51 | Water intake up to level      | 0 1          | 0        |
| n52 | Water intake according time   | 0 - 999 sec. | 120 sec. |
| n53 | Circulation with water refill | 0 - 999 sec. | 0 sec.   |
| n54 | Circulation time              | 0 - 999 sec. | 150 sec. |
| n55 | Washout time                  | 0 - 999 sec. | 0 sec.   |
| n56 | Drain time                    | 0 - 999 sec. | 90 sec.  |

# Run times cleaning stage 6 -> After rinse

|     |                               | Range        | default  |
|-----|-------------------------------|--------------|----------|
| n61 | Water intake up to level      | 0 1          | 0        |
| n62 | Water intake according time   | 0 - 999 sec. | 90 sec.  |
| n63 | Circulation with water refill | 0 - 999 sec. | 0 sec.   |
| n64 | Circulation time              | 0 - 999 sec. | 30 sec.  |
| n65 | Washout time                  | 0 - 999 sec. | 0 sec.   |
| n66 | Drain time                    | 0 - 999 sec. | 120 sec. |

| Runtime termination for all rinses |                              |              |          |  |
|------------------------------------|------------------------------|--------------|----------|--|
|                                    |                              | Range        | default  |  |
| n70                                | Drain time in case of a stop | 0 - 999 sec. | 120 sec. |  |

# Durations for detergent dosing

|     |                                                                              | Range        | default |
|-----|------------------------------------------------------------------------------|--------------|---------|
| n81 | Intake time for alkaline detergent<br>(or activation of pinch / clamb valve) | 0 - 999 sec. | 30 sec. |
| n82 | Intake time for acidic detergent                                             | 0 - 999 sec. | 30 sec. |
| n83 | Dosing time P-ACID in the after-rinse                                        | 0 - 999 sec. | 0 sec.  |

| Temperature settings |                                  |         |         |  |
|----------------------|----------------------------------|---------|---------|--|
|                      |                                  | Range   | default |  |
| n91                  | Heating temperature main rinse 1 | 0 - 80° | 45°     |  |
| n92                  | Heating temperature main rinse 2 | 0 - 80° | 45°     |  |

What is P-ACID:

In contrast to the acidic and alkaline detergents (which are dosed in the main rinse), the disinfectant 'P-ACID' is ONLY added in the after rinse on request.

# 106011 - WTS-200 V3.3 14.09.2023

# **Operation of 'Cleaning parameters 2' level**

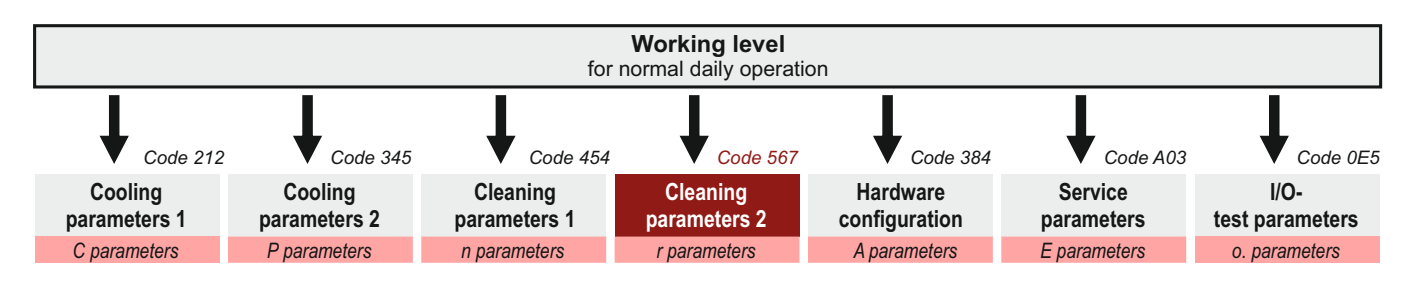

Switch to 'Cleaning parameters 2' level See page 9.

**DANGER!** 

# Activation "Remote start cleaning"

So that cleaning cannot be started remotely when a person is in the tank, the "remote start cleaning" function must be secured by a safety switch on the manhole.

#### Activation "Remote start cleaning" r8

default 0

default 0

default 0

- 0 = deactivated\* additionally one of the dig. inputs A21..A23 must be assigned the
  - 1 = activated \*

(Assign input function "remote start cleaning".)

# Activation safety elements

#### r10 Safety switch

- 0: no safety switch
- prevents the start of cooling / cleaning, 1: when switch is not in proper position
- 2: as 1 + abort of cleaning when switch in the wrong position

# r12 Fault indicator

- 0 = deactivated
- 1 = fault indicator high-active (fault "F42" when opened)
- 2 = fault indicator low-active (fault "F42" when closed)

# Detergent options

| r20 | Dosing position (see page 8)                                                                    | default 2 |
|-----|-------------------------------------------------------------------------------------------------|-----------|
|     | <ol> <li>Position D1 in cleaning diagramm</li> <li>Position D2 in cleaning diagramm</li> </ol>  |           |
| r21 | <b>Detergent sequence in case of 3-cycles</b><br>(if second main cleaning stage is deactivated) | default 3 |
|     | 0: only alkaline                                                                                |           |
|     | 110: x times alkaline, before one time acid                                                     |           |

Note Safety switch Cooling = switch open Cleaning = switch closed

input function '7'!

## Setting drain valve

# r24 Switch mode drain valve 1

r25 Switch mode drain valve 2

default 0 default 0

Choice of whether the drain valve used should be closed or open when de-energised. The control unit acts according to the setting

0 = de-energised: closed

1 = de-energised: open

## r26 Open drain valve prematurely in pre-rinse 1 (optional) default 0

The position in the cleaning process from when the drain valve is opened is defined here. See page 7.

- 0 = Drain opens from program step n15
- 1 = Drain opens from program step n13
- 2 = Drain opens from program step n12

## Quick Wash

r28 Activation quick cleaning programme via button default 0 0 = deactivated  $1 = 1 \times \text{pre-rinse} 1$ 2 = 1 x pre-rinse 23 = 1 x after-rinse 4 = je 1 x pre-rinse 1 + after-rinse5 = je 1 x pre-rinse 2 + after-rinseSettings for level detection r30 Sensitivity level input default 0 -10 = less sensitive +10 = more sensitive r32 Timeout water intake by level default 5 Maximum time to cleaning abort: 1.. 60 min. Heating settings r35 Heater activation default 1 0 = no heater 1 = only in main cleaning stage 1 in both main cleaning stages 1+2 2 =

**r37 Max. heating time** (timeout programme step "H") *default 60* Range: 10 .. 999 min.

Start Quick-Wash (1..5): • Hold down the DOWN ARROW key in OFF

ARROW key in OFI mode for approx. 4 seconds.

## Number of passes of individual rinses

|     | Number of passes                       | Range | default |
|-----|----------------------------------------|-------|---------|
| r41 | Cleaning stage 1 -> Pre rinse 1        | 05    | 1       |
| r42 | Cleaning stage 2 -> Pre rinse 2        | 05    | 0       |
| r43 | Cleaning stage 3 -> Main rinse 1       |       | 1       |
| r44 | Cleaning stage 4 -> Intermediate rinse | 05    | 0       |
| r45 | Cleaning stage 5 -> Main rinse 2       | 01    | 0       |
| r46 | Cleaning stage 6 -> After rinse        | 05    | 1       |

## Selection of water valve (cold / warm water)

|     | Selection of water valve               | Range | default |
|-----|----------------------------------------|-------|---------|
| r51 | Cleaning stage 1 -> Pre rinse 1        | 17    | 1       |
| r52 | Cleaning stage 2 -> Pre rinse 2        | 17    | 2       |
| r53 | Cleaning stage 3 -> Main rinse 1       | 17    | 2       |
| r54 | Cleaning stage 4 -> Intermediate rinse | 17    | 1       |
| r55 | Cleaning stage 5 -> Main rinse 2       | 17    | 1       |
| r56 | Cleaning stage 6 -> After rinse        | 17    | 1       |
|     | 1 = Cold water<br>2 = Warm water       |       |         |

3 = Mixed water

4 = Hot water / Beaker dosing

- 5 = Hot water and cold water
- 6 = Hot water and warm water
- 7 = Hot water and warm water and cold water

# Select drain valve

- r61 Select drain valve for cleaning cycle 1 (pre-rinse 1) default 1
  - 1 = Drain valve 1
  - 2 = Drain valve 2

From option 4 onwards, the function A17 (hot water valve) must additionally be assigned to one of the relays in the A parameters.

# START options / single step function / display

# r92 Start cleaning at the beginning of cleaning stage "X"

default 0

- 0\* = deactivated
- 1..6\* = starts <u>once</u> in the selected rinsing cycle "X". (if this rinsing cycle is not activated, next one) Resets automatically after use.
- 7 = the start-rinsing cycle is selectable each time the cleaning is started.

To do this, hold the CLEANING button, until the desired START-rinsing cycle is achieved.

\* for installation technician only:

#### r93 Activation of the step function during default 0 the cleaning cycle

This function is used to manually advance all programme steps of the cleaning sequence. The setting 1..3 is mainly used by the service technician during commissioning, if a permanent activation is not desired.

- = deactivated Ω
- 1..3<sup>\*</sup> = active in the next 1..3 cleaning cycles
- 4 = Step function is activated when the CLEANING button is held for 4 seconds in cleaning mode. "StP" is displayed. By repeated pressing the CLEAN-ING button, the cycle can now be advanced step by step.

\* for the installer only

default 0

Display during rinsing

#### r97 **Display during rinsing**

- 0 = Display of temperature
- 1 = Display of programme step
- 2 = Display changes between step and temperature

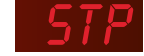

# **Operation of 'Hardware Configuration' level**

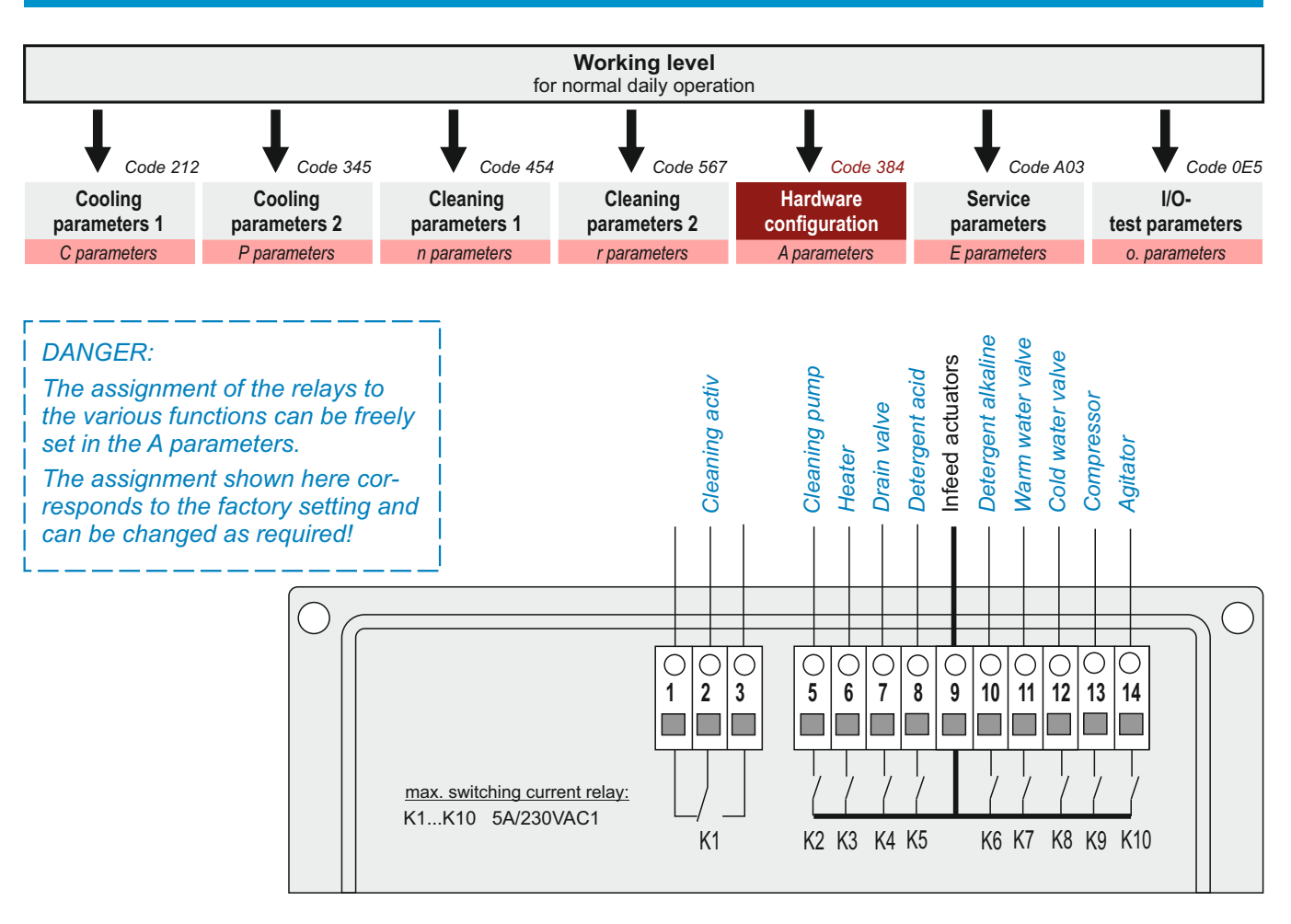

|               | f a f a f a | + f atian | ata valava  |
|---------------|-------------|-----------|-------------|
| Assianmeni    | ΓΟΓΟΠΓΟΠ    | TTUNCTION | storeiavs   |
| , looiginnoin | 01 001000   |           | 0.010101010 |

- A1 assignment relay 1
- A2 assignment relay 2
- A3 assignment relay 3
- A4 assignment relay 4
- A5 assignment relay 5
- **A6** assignment relay 6
- A7
- assignment relay 7
- **A8** assignment relay 8
- A9 assignment relay 9 A10
  - assignment relay 10
    - 0 = deactivated
    - 1 = cleaning active
    - 2 = cleaning pump
    - 3 = heater
    - 4 = drain valve 1
    - 5 = detergent "acid"
    - 6 = detergent "alkaline"
    - 7 = warm water 8 = cold water
    - 9 =
    - compressor 10 = agitator
    - 11 = alarm relay (see also [A45])
    - 12 = P-ACID
    - 13 = Transfer valve
    - 14 = multifunction time relay
    - 15 = drain valve 2
    - 16 = without function
    - 17 = Hot water / Beaker dosing
    - 18 = Clamp valve
    - 19 = Flushing valve

106011 - WTS-200 V3.3 14.09.2023

- default 1 default 2
- default 3 default 4
- default 5
- default 6
- default 7
- default 8
- default9 default 10

# **Operation of 'Hardware Configuration' level**

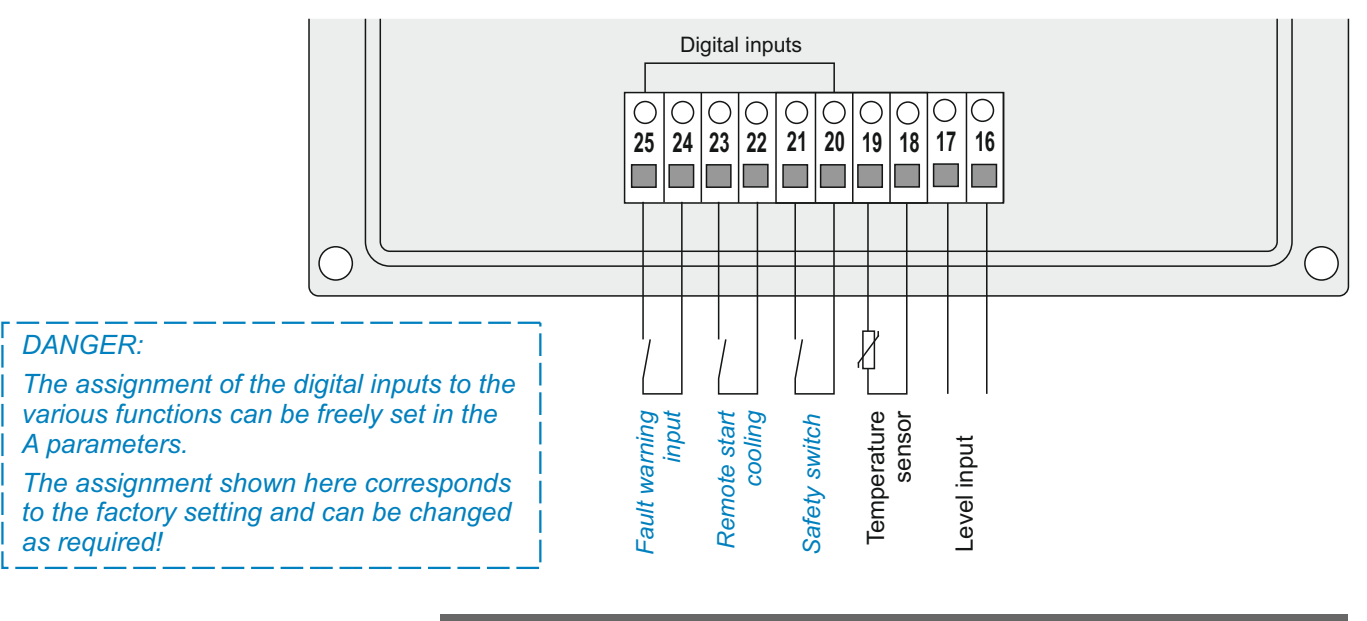

#### Assignment of output functions to digital inputs

- A21 assignment digital input 1
- A22 assignment digital input 2
- A23 assignment digital input 3
  - 0 = deactivated
  - 1 = remote start cooling
  - 2 = external switchover of temperature
  - 3 = external compressor lock
  - 4 = Low pressure switch
  - 5 = Compressor monitoring
  - 6 = Fault indicator in general
  - 7 = external cleaning start
  - 8 = safety switch (manual butterfly valve)
  - 9 = Start button milk-decanting function
  - 10 = Level switch milk-decanting function
  - 11 = Signal input multi-function time relay

# Relais configuration

#### A45 Relay configuration "Alarm"

default 0

default 8

default 1

default 6

- 0 = closing contact, alarm if closed
- 1 = closing contact, alarm if open (non-volatile)
- 2 = opening contact, alarm if closed (non-volatile)
- 3 = opening contact, alarm if opened

# Multi-function time relay

| A86 | Multi function time relay function selection<br>0 = deactivated<br>1 = ON-delay T1<br>2 = OFF-delay T2<br>3 = ON- and OFF-delay T1 and T2<br>4 = ON-impulse T2<br>5 = OFF-impulse T2<br>6 = Clock T1 on, T2 off<br>7 = delayed impulse, SWITCH ON-triggered<br>8 = delayed impulse, SWITSCH OFF-triggered                                                                                                    | default 0  |
|-----|----------------------------------------------------------------------------------------------------|------------|
| A87 | Assignment of trigger signal<br>0 = Trigger signal on digital input<br>[A21 or A22 or A23] must be set to 11.<br>115 = Trigger signal via function of the control:<br>1 = cleaning active<br>2 = cleaning pump<br>3 = heater<br>4 = drain valve 1<br>5 = detergent "acid"<br>6 = detergent "alkaline"<br>7 = warm water<br>8 = cold water<br>9 = compressor<br>10 = agitator<br>11 = alarm relay<br>12 = P-ACID<br>13 = Transfer valve<br>14 = multifunction time relay<br>15 = drain valve 2 | default 0  |
| A88 | <b>T1 (desired switching time 1)</b><br>Range 1 999 sec.                                                                                                    | default 30 |
| A89 | <b>T2 (desired switching time 2)</b><br><i>Range 1 999 sec.</i>                                                                                                    | default 30 |
| RS4 | 185 Einstellungen                                                                                                    |            |
| A95 | Baud setting<br>1 = 9600<br>2 = 19200<br>3 = 38400                                                                                                    | default 3  |
| A96 | Device adress Range 1 4                                                                                                    | default 1  |
| Lan | guage setting                                                                                                    |            |
| A98 | Language setting<br>0 = german<br>1 = english                                                                                                    | default 0  |

# **Operation of "Service parameters"**

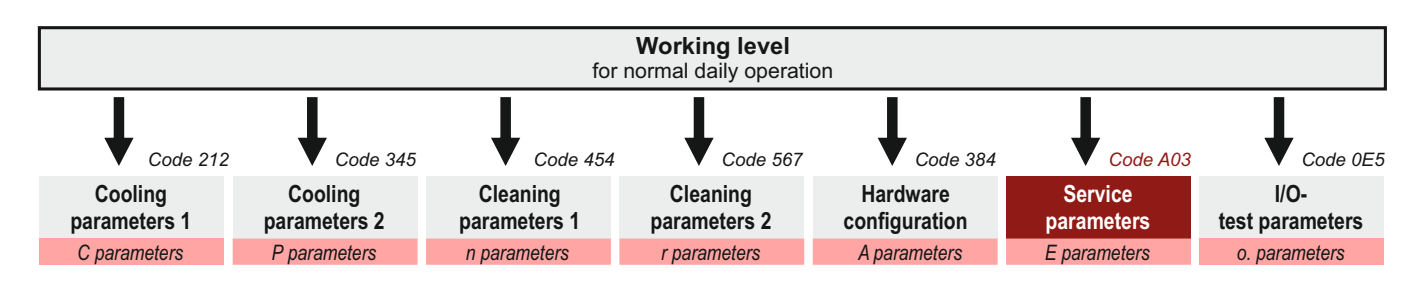

Switch to 'Service parameters' level See page 9.

# Enter the SIM PIN for ESGSM-001

|     |                                                                                                | Range                         | default |
|-----|------------------------------------------------------------------------------------------------|-------------------------------|---------|
| E50 | SIM-PIN for ESGSM-001 (optional)<br>-1 = deactivated<br>099 = first part of the PIN (eg. PIN = | <i>-1</i> 99<br><u>12</u> 34) | -1      |
| E51 | <b>SIM-PIN for ESGSM-001</b> (optional)<br>099 = second part of the PIN (eg. PIN               | 099<br>√= 12 <u>34</u> )      | 0       |

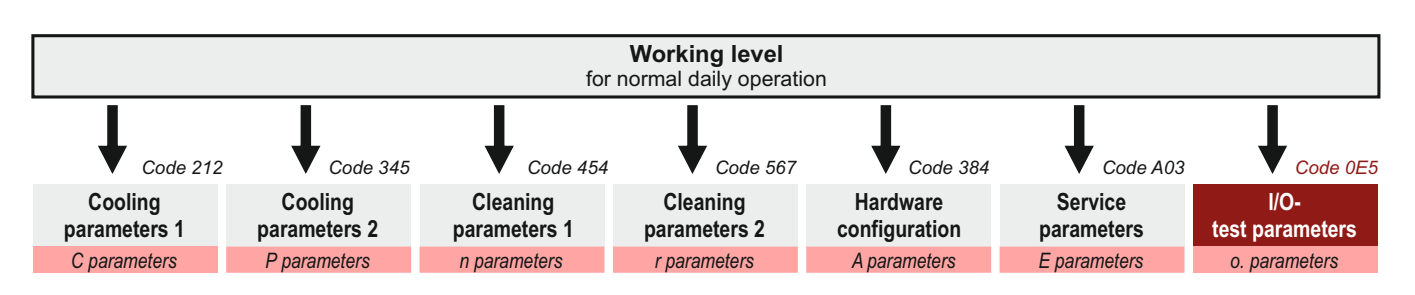

Switch to 'I / O test parameters' level See page 9.

> All inputs and outputs of the individual components can be tested in this parameter level. For this purpose the corresponding relays are set to 'l' or '0'.

> NB: However, the two relays for the supply of acid and alkaline detergents are locked against each other since never acid and alkaline detergents may never enter the tank together!

#### Test of the relay outputs

- o.1 **Test relay output 1**
- o.2 **Test relay output 2**
- **o.3 Test relay output 3**
- **o.4** Test relay output 4
- **Test relay output 5** 0.5
- 0.6 **Test relay output 6**
- 0.7 **Test relay output 7**
- **Test relay output 8 8.0**
- 0.9 Test relay output 9
- o.10 Test relay output 10
  - 0 =Relay switched off
  - 1= Relay active

- = cleaning activ
- = cleaning pump
- = heater
- = drain valve
- = acidic detergent
- = alkaline detergent
- = warm water valve
- = cold water valve
- = compressor
- = agitator

#### DANGER:

The assignment of the relays and the digital inputs to the various functions can be freely set in the A parameters.

The assignment shown here corresponds to the factory setting and can be changed as required!

- Test of the digital inputs
- o.21 Test digital input 1
- o.22 Test digital input 2
- o.23 Test digital input 3
- = Safety switch
- = Remote start cooling
- =free

The SET button can be used to check the switching status of the digital inputs. No values can be entered here.

- 0 =input not connected
- 1 = input connected

# Test level input

# o.41 Level1

The SET button can be used to check the switching status of the level input. No values can be entered here.

- 0 =input not connected
- 1= input connected
- 106011 WTS-200 V3.3 14.09.2023

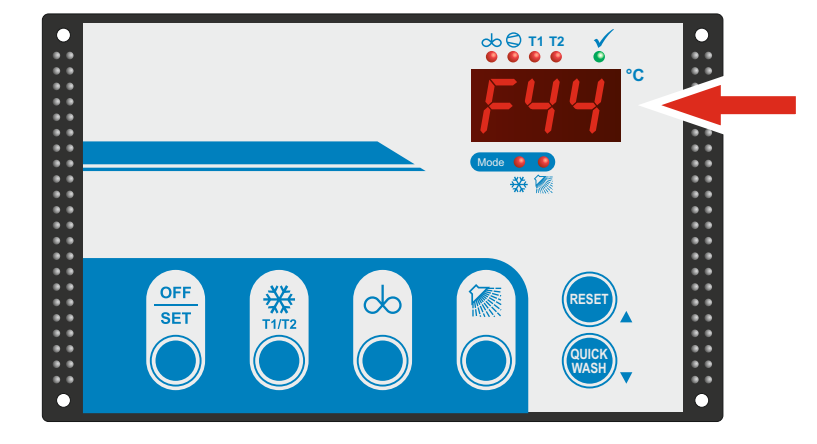

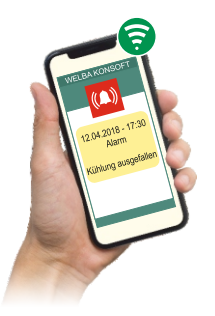

# Note:

With an optional Welba alarm and remote maintenance modem, all fault messages can also be sent as SMS or EMAIL to predefined addresses.

Fault messages:

- Any occurring faults appear flashing on the display.
- At the same time, the faults are reported to an optionally connected alarm and remote maintenance modem (ESGSM-001 or ESIPM-001), which sends an SMS or an EMAIL with the fault message (see the operating manual of the connected alarm and remote maintenance modem).
- If the alarm-output is parameterised [A45], the assigned relay [A1..A10] is set.

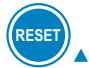

# Confirm fault messages:

Press button ARROW UP (RESET):

The fault is confirmed. The fault message is no longer displayed and the alarm relay drops.

## Fault messages that cannot be confirmed directly:

- Sensor faults [F56 + F57] can only be confirmed when they are no longer present.
- Faults "Cleaning stop" (F40 + F44) can only be confirmed, when the fault status of the cleaning has been corrected.

Meaning of the fault messages:

# F20 Cooling time exceeded for first milking

The active set point temperature must be achieved within the set time [C81], otherwise fault message [F20] appears on the display. The time starts when cooling of the first milking starts.

To reset the fault message:

- Press the UP ARROW (RESET) key: the fault is reset.

# F30 Power failure during cooling or cleaning

This fault is reported if during the switching on of the control unit is found out that cooling or cleaning was active during the mains interruption.

To reset the fault message:

- Press the UP ARROW (RESET) key: the fault is reset.

# F40 Safety switch drain tap

Depending on the setting, this fault is reported in parameter [r10] if:

#### Setting 1:

... cooling or cleaning starts the drain tap is not in its correct position. There is no notification by SMS or email.

Resetting of the fault message:

- Put the drain tap in the correct position and start the mode again.

## Setting 2:

- ... the drain tap is not in its correct position when starting cooling or cleaning or
- ... the drain tap was closed during cleaning.

This will create a direct stop of the cleaning process!

After the drain time (or if the drain time is canceled), an fault message is displayed and an SMS or email is sent. \*

Resetting of the fault message:

- Eliminate the causes of the fault
- ONLY when manually canceling the drain time during cleaning: Press the OFF button to end the cleaning mode.
- Press the UP ARROW (RESET) button:
- the alarm relay is reset
- Hold down the OFF button for 4 seconds: The fault message in the display is reset
- Restart the cleaning process

\* optionally

The fault indicator works 'edge-controlled'. Only a rising or falling edge triggers a fault. See parameter [r12].

If the fault is still present after confirmation, a fault message is only generated after a change from cooling or cleaning mode into the OFF-mode.

# F42 Fault indicator

This fault is reported if a fault signal is present at the fault message input. See parameter [r12]. An SMS or EMAIL will be sent. \*

Resetting of the fault message:

- Determine the source of the fault and decide on how to proceed.
- Press the OFF key.
- Press the UP ARROW (RESET) key: the alarm relay is reset.

# F44 Timeout for water intake by level

Fault occurs when the level is not reached during the set water intake time [r32].

After the drain time (or if the drain time is canceled), an fault message is displayed and an SMS or email is sent. \*

Possible cause of fault:

- Water valve faulty
- Water circuit damaged / interrupted

Resetting of the fault message:

- Eliminate the causes of the fault
- ONLY when manually canceling the drain time during cleaning: Press the OFF button to end the cleaning mode.
- Press the UP ARROW (RESET) button: the alarm relay is reset
- Hold down the OFF button for 4 seconds:
- The fault message in the display is reset - Restart the cleaning process

# F48 Timeout for heating for washing (Heating duration too long)

- washing completed
- fault is shown on the display

During the heating phase, the preset heating temperature [n91 / n92] has not been reached within the preset time [r37].

Possible cause of fault:

- Heater faulty

To reset the fault message:

- Press the UP ARROW (RESET) key: the fault is reset.

# F50 Timeout level controlled milk transfer function

- fault is shown on the display

During the milk transfer, the level was not reached within the time [P37].

Possible cause of fault:

- Pump or switching valve faulty

To reset the fault message:

- Press the UP ARROW (RESET) key: the fault is reset.

The switching behaviour works 'edge-controlled'. Only a rising edge triggers a fault.

The fault message is NOT indicated again, if the fault still exists after the confirmation.

# F53 Compressor failure

Compressor fault monitoring is only active in cooling mode. Depending on the configuration, the error "F53" is reported. (see parameter P72) Send an SMS or email.\*

Resetting of the fault message:

- Press the OFF key. The control switches to OFF mode.
- Press the UP ARROW (RESET) key: the fault is reset.

#### F56 Broken sensor

The control unit is not receiving any signals from the sensor.

Possible cause of fault:

- Temperature sensor faulty
- Sensor cable damaged

# Consequence:

- . in OFF mode: fault code F56 is indicated
- in cooling mode fault code F56 is indicated,
  - compressor is switched off,
- in cleaning mode:
  - fault code F56 is indicated,heating is stopped,
  - cleaning continues, cleaning fault

To reset the fault message:

- Press the UP ARROW (RESET) key: the fault is reset.

#### F57 Sensor short circuit

as F56, but fault code F57 is displayed.

# F97 Software fault

Please contact the manufacturer

#### **EEP Memory fault**

#### dEF Automatic factory reset after update

The controller was reset to factory settings after a software update.